## USC ARES: CLONING A COURSE

If you would like to repeat course material for a future course, you may clone (copy) a previous course from a prior semester. You may clone all or selected reserve items from these previous course. All material is still reviewed by reserves staff to ensure that the items are accessible and follow reserves copyright guidelines (see *libguides.usc.edu/reserves/ares-copyright* for details).

**Note:** Courses created within the previous three academic semesters are available for cloning. You may need to resubmit items from courses older than the previous three academic semesters. Please check the status of the individual reserve items once cloning is complete.

Here are the steps for **cloning a course**.

Step 1: Login into ARES. After logging in, you will see the Main Menu below.

| se Reserves (Ares)                                                                                                    |                                                  |              |             |                   |
|----------------------------------------------------------------------------------------------------|--------------------------------------------------|--------------|-------------|-------------------|
| poff TestInstructor To view a class,                                                                                                    | click on the Course Number below.                |              |             |                   |
| logoff completely, you must Current Cou                                                                                                    | rses & Future Courses                            |              |             |                   |
| Course                                                                                                    | Section Number                                   | Name         | Semester    | Reserve items     |
| Itch to Student Mode LIB 101                                                                                                    | 12345                                            | RÉSÉRVES 101 | Spring 2016 | 0 hems available. |
| in Nenu                                                                                                    |                                                  |              |             | 1 total liems.    |
| ull Proxy Users 0 University of South                                                                                                    | hern California                                  |              |             |                   |
| In Prose Users of Line Use of Line Use of Line USC Libraries Hore USC Libraries Hore USC Libraries Hore Stange User Information<br>ly Entails<br>ignal Links<br>iontact Reserves<br>RES Holp calendars<br>earch HOIMER Catalog | tem California<br>) University Home ( Cantact Us |              |             |                   |

If you have a current course and have already created a course for the following semester, your courses will be displayed under **Current Courses & Future Courses**. Prior courses can found under **Previous Courses** under **Instructor Tools** at the left hand side.

To view courses from previous semesters, click on **Previous Courses** under the **Instructor Tools** menu on the left-hand side of the screen as shown below.

| To logoff completely, you must<br>boose your browser.<br>Senten to Student Mode<br>Kain Menu<br>nstructor Tools<br>Orate a New Course<br>Previous Courses<br>Previous Courses<br>Num Previous Courses<br>New Tools<br>Orate a New Course<br>Previous Courses<br>Previous Courses<br>Previous Course | Logoff TestInstructor                                                                                                    | To view a class, click on the Course Number below. |                                                                                                    |              |             |                                     |  |
|----------------------------------------------------------------------------------------------------|----------------------------------------------------------------------------------------------------|----------------------------------------------------|----------------------------------------------------------------------------------------------------|--------------|-------------|-------------------------------------|--|
| Accer you unwater.                                                                                                    | To logoff completely, you must                                                                                                    | Current Cos                                        | erses & Future Courses                                                                               |              |             |                                     |  |
| Suite h to Student Mode     UB 101     12345     RESERVES 101     Spring 2016     0 mens available.<br>1 total litema.       In New Course<br>Previous Courses<br>Full Posy Users<br>Orange User Information<br>My EMais     0014 Alles Systems, Inc. All Rights Reserved<br>VIC Literates Home J University Home J Castact University Home J Castact University Home J Castact University<br>Product Reserves<br>ARES Help<br>Academic Calendars<br>Search HOURER Catalog<br>ARES Copyright<br>Guidelines<br>- Course Reserves<br>LibGuide     Image: Spring 2016     Image: Spring 2016                                                                                                    | nnaa kon ninassii                                                                                                    | Course                                             | Section Number                                                                                       | Name         | Semester    | Reserve Items                       |  |
| Answerser Tools  Create a New Course Previous Course Previous Course USC LExales Home   University Home   Cantact Le USC LExales Home   University Home   Cantact Le Change User Information My EMails  Felpful Links  Contact Reserves Search HOUIER Catalog ARES Copyright Guidelines Course Reserves LEXGuide                                                                                                    | Switch to Student Mode                                                                                                    | LIB 101                                            | 12345                                                                                                | RESERVES 101 | Spring 2015 | 0 items available.<br>1 total items |  |
| Create a New Course<br>Previous Courses<br>Full Pray Users<br>USC LEXAMES Systems, Inc. All Rights Reserved<br>or isoffmen: California<br>USC LEXAMES Home ( California<br>USC LEXAMES Home ( California<br>USC LEXAMES Home ( California<br>USC LEXAMES Home ( California<br>Contact Reserves<br>ARES Help<br>Academic California<br>Search HOULER California<br>ARES Copylight<br>Guidelines<br>Course Reserves<br>LEXAME                                                                                                    | estructor Tools                                                                                                    | 1                                                  |                                                                                                    | -            |             |                                     |  |
| Academic Calendars<br>Search HOMER Catalog<br>ARES Copyright<br>Guidelines<br>Course Reserves<br>LLSGuide                                                                                                    | Create a New Course     Previous Courses     Full Proxy Users  Ares Tools     Change User Information                                                                                                    | p 2014 /<br>y of Sou<br>USC Libraries Hom          | Alles Systems, Inc. All Rights Reserved<br>offers California<br>e ) University Home ( Cantact Us,    |              |             |                                     |  |
|                                                                                                    | Oreate a New Course     Previous Courses     Full Proxy Users  Ares Tools     Obay Deals     Deals     Deals | 0 3014 J<br>V of Sea<br>USC LExates Hom            | Alles Systems, Inc. All Rights Reserved<br>officers Calificens<br>le j University Hone   Contact Un. |              |             |                                     |  |

For this example, we will be using Reserves – 101. If your course is a current course you want to clone for the following semester and is displayed under **Current Courses & Future Courses**, click on the course to be cloned and skip to Step 2.

On the following screen, you will see a listing of all classes from previous semesters.

| Logoff TestInstructor                                          | Previous Cour | 365          |                |                                                       |  |
|----------------------------------------------------------------|---------------|--------------|----------------|-------------------------------------------------------|--|
| To logoff completely, you must                                 | Semester      | Course       | Section Number | Name                                                  |  |
| cuse you provide.                                              | Fall 2010     | 123          |                | Test Class                                            |  |
| Switch to Student Mode                                         | Fall 2010     | RESERVES-101 | 1234           | Introduction to Ares                                  |  |
| • Main Menu                                                    | Summer 2010   | RESERVES-101 |                | Introduction to Ares                                  |  |
| Instructor Tools                                               | Fa8 2007      | 101          | 1              | basketweaving                                         |  |
| Create a New Course                                            | Fall 2007     | PTE 461      |                | class test                                            |  |
| Full Proxy Users                                               | Summer 2007   | 101          | 1              | basketweaving                                         |  |
|                                                                | Summer 2007   | 9999         | 2              | physics                                               |  |
| Ares Tools                                                     | Summer 2007   | ARCH 205a    | 125785         | ARCH 205a                                             |  |
| <ul> <li>Change User information</li> <li>My EMails</li> </ul> | Spring 2007   | ARCH 205a    |                | Building Design II                                    |  |
|                                                                | Spring 2007   | ARCH 205a    | 125785         | ARCH 2054                                             |  |
| Helpful Links                                                  | Spring 2007   | CHEM 156     | 897561         | Chimeras in post industrialized sub saharan countries |  |
| * ARES Help                                                    | Spring 2007   | PHYS 101     | 758491         | The art and science of physics                        |  |
| Academic Calendars                                             | Spring 2007   | POST 145     | 147893         | Postoffice networking                                 |  |
| ARES Copyright                                                 | Spring 2007   | TEST 234     | 47895R         | The Art of the Test                                   |  |
| Guidelines                                                     | Fa8 2006      | ARCH 205a    |                | Building Design II                                    |  |
| LibGuide                                                       | Fall 2006     | ENLH 256     |                | Test Class 5                                          |  |
|                                                                | Fall 2006     | GERO 436     |                | Aging Gracefully                                      |  |
| * Search                                                       | Fa8 2006      | MUHL 223     |                | Art of the Dance                                      |  |
| Search                                                         | Fa# 2006      | PPD 498      | 51137D         | Senior Honors Seminar                                 |  |
|                                                                | Cive none     | DECEDICE 414 | 455            | Interduction to Arge                                  |  |

Step 2: Click on the course to be cloned.

|                                          | iesj          |              |                |                                                       | <u></u> |
|------------------------------------------|---------------|--------------|----------------|-------------------------------------------------------|---------|
| Logoff Testinstructor                    | Previous Cour | 345          |                |                                                       |         |
| To logoff completely, you must           | Semester      | Course       | Section Number | Name                                                  |         |
| could you crowde.                        | Fall 2010     |              |                | Test Class                                            |         |
| Switch to Student Mode                   | Fall 2010     | RESERVES-101 | 14             | Introduction to Ares                                  |         |
| Main Menu                                | Summer 2010   |              |                | Introduction to Ares                                  |         |
| Instructor Tools                         | Fa8 2007      | 101          | 1              | basketweaving                                         |         |
| Create a New Course                      | Fall 2007     | PTE 461      |                | class test                                            |         |
| <ul> <li>Full Proxy Users</li> </ul>     | Summer 2007   | 101          | 1              | basketweaving                                         |         |
|                                          | Summer 2007   | 9999         | 2              | physics                                               |         |
| Ares Tools                               | Summer 2007   | ARCH 205a    | 125785         | ARCH 205a                                             |         |
| My EMails                                | Spring 2007   | ARCH 205a    |                | Building Design II                                    |         |
|                                          | Spring 2007   | ARCH 205a    | 125785         | ARCH 205a                                             |         |
| Helpful Links                            | Spring 2007   | CHEM 156     | 897561         | Chimeras in post industrialized sub saharan countries |         |
| ARES Help                                | Spring 2007   | PHYS 101     | 758491         | The art and science of physics                        |         |
| Academic Calendars                       | Spring 2007   | POST 145     | 147893         | PostoTice networking                                  |         |
| Search HUNRER Catalog     ARES Copyright | Spring 2007   | TEST 234     | 47895R         | The Art of the Test                                   |         |
| Guidelines                               | Fa8 2005      | ARCH 205a    |                | Building Design II                                    |         |
| Course Reserves     LbGuide              | Fall 2005     | ENLH 258     |                | Tesi Class 5                                          |         |
|                                          | Fall 2005     | GERO 435     |                | Aging Gracefully                                      |         |
| Search                                   | Fall 2005     | MUHL 223     |                | Art of the Dance                                      |         |
| Search                                   | Fa# 2006      | PPD 498      | 51137D         | Senior Honors Seminar                                 |         |
|                                          | E +8 4540     | DECEDICE +N+ | 175            | Introduction to Aran                                  |         |

After clicking on the course, the **Course Details** screen will appear with a listing of reserve items previously submitted.

| Locoff Testinstructor                                                                                                    | Cours                                                                 | e Details                                                                                                    |                                       |                               |                                      |                               |
|----------------------------------------------------------------------------------------------------|-----------------------------------------------------------------------|----------------------------------------------------------------------------------------------------|---------------------------------------|-------------------------------|--------------------------------------|-------------------------------|
| To logoff completely, you must                                                                                                    | RESER                                                                 | VES-101 (1234) Introduction to Ares                                                                                                    |                                       |                               |                                      |                               |
| ton for month.                                                                                                    | Hell 2010                                                             | w usc edulibraries/                                                                                                    |                                       |                               |                                      |                               |
| Switch to Student Mode                                                                                                    | INSTRUC                                                               | CTOR, Test                                                                                                    |                                       |                               |                                      |                               |
| Main Menu                                                                                                    | This is a                                                             | course designed to introduce users to Reserve                                                                                                    | s processing.                         |                               |                                      |                               |
| Instructor Course Tools                                                                                                    | -                                                                     |                                                                                                    |                                       |                               |                                      |                               |
| <ul> <li>Course Mome.</li> </ul>                                                                                                    |                                                                       | currently not subscribed. Subscribe Now                                                                                                    |                                       |                               |                                      |                               |
| Edit course     Cross Listings     Delete Course     Clone Course     Course Proxy Users                                                                                                    | 100                                                                   |                                                                                                    |                                       |                               |                                      |                               |
| Edit course     Cross Latings     Deter Course     Clone Course     Course Proxy Users     Reserve Item Usage                                                                                                    | 100                                                                   |                                                                                                    |                                       |                               |                                      | Sort By • Save Order          |
| Eatrourse     Entourse     Cross Listings     Delete Course     Course Proxy Users     Reserve item Usage  Instructor Tools     Course     Course     Course     Course                                                                                                    | Reserv                                                                | e Items                                                                                                    |                                       |                               |                                      | Sort By                       |
| Bit course     Cross Listings     Orlets Course     Course Proxy Users     Reserve Item Usage  Instructor Tools     Create a New Course     Previous Courses     Previous Courses     Fiel Proxy Users                                                                                                    | Reserv                                                                | re items<br>Title                                                                                                    | Author                                | Inactive                      | Status                               | Sot By • Save Order           |
| Edit course     Edit course     Orlete Course     Orlete Course     Orlete Course     Orlete Proxy Users     Reserve Item Usage  Instructor Tools     Orlete A two Course     Pevious Courses     Full Proxy Users      Full Proxy Users                                                                                                    | Reserv<br>ID<br>27461                                                 | re Items<br>Title<br>Copyright Clearance and Ares                                                                                                    | Asther<br>Copyright Clearance Center  | 10.4511/ve<br>12/15/2010      | Siziss<br>Dem Removed From Reserves  | Sot By • Save Order<br>Tags   |
| Edit course     Coss Listings     Orests Listings     Orests Course     Course Proxy Users     Reserve Item Usage     Instructor Tools     Oreste a New Course     Previous Courses     Full Proxy Users     Ares Tools     Chanse Lister information                                                                                                    | Reserv<br>I.D.<br>27461                                               | e Items<br>Ittle<br>Copyright Clearance and Ares                                                                                                    | Author<br>Copyright Clearance Center  | 12/15/2010                    | Siziss<br>Rem Removed From Reserves  | Sot By • Save Celler<br>Tag s |
| Edit course     Edit course     Cross Listings     Orelete Course     Course Proxy Users     Reserve Item Usage     Instructor Tools     Create a New Course     Full Proxy Users     Full Proxy Users     Ares Tools     Change User Information     My Etlabs                                                                                                    | Reserv<br>ID<br>27461                                                 | e items<br><u>Title</u><br>@Copyright Clearance and Area                                                                                                    | Author.<br>Copyright Clearance Center | 12/15/2010                    | SIRINA<br>Dem Removed From Reserves  | Sort By • Save Order          |
| Edit course     Edit course     Cross Listings     Orelete Course     Course Poorse     Course Poorse     Course Poorse     Previous Course     Full Proxy Users  Ares Tools     Change User Information     My Elidab                                                                                                    | Reserv<br>ID<br>27461                                                 | e Items<br>Title<br>Copyright Clearance and Ares<br>20014 Adas Systems, Inc. All Rights Resorved                                                                                                    | Author<br>Copyright Clearance Center  | <b>Inastixe</b><br>12/15/2010 | Eletes<br>Item Removed From Reserves | Sort By • Save Order          |
| Edit course     Coss Listings     Ores Listings     Ores Listings     Course Pool     Course Pool     Course Pool     Course Pool     Course Pool     Previous Courses     Full Proxy Users  Ares Tools     Change User Information     My Elilab  Height Links     Context Reserves                                                                                                    | Reserv<br>LD<br>27461<br>Copyright C                                  | e Items<br>Title<br>Copyright Clearance and Ares<br>2014 Atlas System, Inc. All Rights Reserved.<br>2015 Atlant California                                                                             | Author<br>Copyright Clearance Center  | 12/15/2010                    | ESERCE<br>Item Removed From Reserves | Sort By • Saw Order<br>Tag a  |
| Edit course     Edit course     Obletic Course     Course Course     Course Proxy Users     Reserve Item Usage  Instructor Tools     Crapte 3 New Course     Previous Courses     Full Proxy Users  Ares Tools     Change User Information     My EMails  Helpful Links     Contact Reserves     AABS Help                                                                                                    | Reserv<br>IB<br>27461<br>Copyright G<br>Classical<br>USC Librari      | Elems     Title     Gopyright Clearance and Ares  CODIA Atlas Systems, Inc. All Rights Resorved of Southern California les Home ( University Home ) Contact (M)                                        | Author<br>Copyright Clearance Center  | 12/15/2010                    | Elatus<br>Dem Removed From Reserves  | Sot By • Saw Order            |
| Edit course     Cross Listings     Oress Listings     Orese Lourse     Course Proxy Users     Reserve Item Usage     Instructor Tools     Previous Course     Fall Proxy Users     Fall Proxy Users     Ares Tools     Change User Information     My EtMais  Heipful Links     Contact Reserves     Anatactinic Calendars     Academic Calendars                                                                              | Reserv<br>IQ<br>27461<br>Copylight G<br>USC Librari                   | Elems     Ititle     Copyright Clearance and Ares  20014 Adam System, Inc. All Rights Reserved y of Bouthern California ke Home (UMAersBy Home) Contact (M.                                            | Asthor<br>Copyright Clearance Center  | 12/15/2010                    | SIRISS.<br>Dem Removed From Reserves | Sort By • Save Cider          |
| Edit course     Edit course     Cross Listings     Ordelte Course     Course Power     Course Provide Course     Previous Course     Previous Course     Full Proxy Users     Full Proxy Users     Ares Tools     Change User Information     My Eliable     Helpful Links     Contact Reserves     ARES Shelp     Academic Calendars     Search HOILER Catalog     ARES Coursingt                                             | Reserv<br>ID<br>27461<br>Copylight C<br>C University<br>USC Librari   | e Items<br>Title<br>Title<br>Copyright Clearance and Ares<br>20014 Atlas. Systems, Inc. All Rights Reserved<br>of Southern California<br>ies Home   University Home   Contact Us.                      | Author.<br>Copyright Clearance Center | 12/15/2010                    | SIZISS<br>Rem Removed From Reserves  | Sort By • Save Order          |
| Edit course     Coss Listings     Coss Listings     Coss Listings     Course Course     Course Proxy Users     Reserve Item Usage     Instructor Tools     Course Proxy Users     Previous Courses     Puevous Courses     Full Proxy Users     Ares Tools     Change User Information     My EMabs  Helpful Links     Condact Reserves     AAES Help     AAES Help     Saarch HOLER Catalog     AAES Copyright     Guidelines | Reserv<br>I.R.<br>27461<br>Copyright G<br>C University<br>USC Librari | tems     Title     Copyright Clearance and Ares     Copyright Clearance and Ares     Cold Adas Systems, Inc. All Rights Reserved     of Southern California     is Home   University Home   Casiad UN. | Author<br>Copyright Clearance Center  | 12/15/2010                    | ESESSE<br>Item Removed From Reserves | Sort By • Saw Order           |

Step 3: Click on the **Clone Course** link under **Instructor Course Tools** at the left-hand side of the screen as shown below to begin the process.

| Lopoff TestInstructor                                                                                                    | Cours                                                                  | e Details                                                                                                    |                                                 |                        |                                           |                     |
|----------------------------------------------------------------------------------------------------|------------------------------------------------------------------------|----------------------------------------------------------------------------------------------------|-------------------------------------------------|------------------------|-------------------------------------------|---------------------|
| To logoff completely, you must                                                                                                    | RESER                                                                  | VES-101 (1234) Introduction to Ares                                                                                                    |                                                 |                        |                                           |                     |
| close your browser.                                                                                                    | Fall 2010                                                              | )                                                                                                    |                                                 |                        |                                           |                     |
| witch to Student Mode                                                                                                    | http://ww                                                              | w usc.edu/libraries/                                                                                                    |                                                 |                        |                                           |                     |
| tale News                                                                                                    | INSTRUC                                                                | CTOR, Test                                                                                                    |                                                 |                        |                                           |                     |
| an wery                                                                                                    | This is a                                                              | course designed to introduce users to Reserves                                                                                                    | processing                                      |                        |                                           |                     |
| Add Parenus Reme                                                                                                    | 1000                                                                   |                                                                                                    |                                                 |                        |                                           |                     |
| Course Home                                                                                                    | Ema                                                                    | al subscriptions allow you to receive an email no                                                                                                    | tification when a new item becomes available in | this course.           |                                           |                     |
| Edit course                                                                                                    | You                                                                    | currently not subscribed. Subscribe Now                                                                                                    |                                                 |                        |                                           |                     |
| Cross Listings                                                                                                    |                                                                        |                                                                                                    |                                                 |                        |                                           |                     |
| Dalata Course                                                                                                    |                                                                        |                                                                                                    |                                                 |                        |                                           |                     |
| Delete Course                                                                                                    |                                                                        |                                                                                                    |                                                 |                        |                                           |                     |
| Delete Course<br>Clone Course<br>Course Proxy Use                                                                                                    |                                                                        |                                                                                                    |                                                 |                        |                                           |                     |
| Delete Course<br>Clone Course<br>Course Ptoxy US<br>Reserve Item Usage                                                                                                    |                                                                        |                                                                                                    |                                                 |                        |                                           |                     |
| Delete Course<br>Clone Course<br>Course Proxy Use<br>Reserve Item Usage<br>Instructor Tools                                                                                                    |                                                                        |                                                                                                    |                                                 |                        | 3                                         | ion By • Saue Order |
| Debte Course<br>Clone Course<br>Course Provide<br>Reserve Item Usage<br>Instructor Tools<br>Create a New Course                                                                                                    | Reserv                                                                 | re items                                                                                                    |                                                 |                        | 3                                         | lot By              |
| Debte Course<br>Clone Course<br>Course Ptony Use<br>Reserve Item Usage<br>Istructor Tools<br>Create a New Course<br>Previous Courses<br>Freidinous Courses<br>Field Proxy Uses                                                                                                    | Reserv                                                                 | Title                                                                                                    | Author                                          | Inastiya               | Status                                    | or By • Save Order  |
| Debte Course<br>Come Course<br>Course Proxy Use<br>Reserve Item Usage<br>Istructor Tools<br>Create a New Course<br>Previous Courses<br>Fuel Proxy Users<br>Fuel Proxy Users                                                                                                    | Reserv<br>10<br>27451                                                  | Title.                                                                                                    | Author<br>Copyright Clearance Denter            | 12/15/2010             | Status<br>Item Removed From Reserves      | tor By              |
| Debte Course<br>Course Prony Usa<br>Reserve Item Usage<br>structor Tools<br>Create a New Course<br>Previous Courses<br>Full Prony Uses<br>res Tools<br>Channe I lear Information                                                                                                    | Reserv<br>10.<br>27451                                                 | Title.<br>∰ Copyright Clearance and Ares                                                                                                    | Axthar<br>Copyright Clearance Denter            | 12/15/2010             | Status<br>Item Removed From Reserves      | Tags                |
| Debte Course<br>Otome Course<br>Course Prony Uso<br>Reserve Item Usage<br>structor Tools<br>Create a New Course<br>Previous Courses<br>Full Prony Users<br>res Tools<br>Change User Information<br>My Eblais                                                                                                    | Reserv<br>ID.<br>27451                                                 | Title.                                                                                                    | Axthor<br>Copyright Clearance Center            | 12/15/2010             | Status.<br>Item Removed From Reserves     | Tags                |
| Debte Course<br>Chore Course<br>Course Proxy Usa<br>Reserve Item Usage<br>Instructor Tools<br>Create a New Course<br>Previous Courses<br>Full Proxy Users<br>Wes Tools<br>Change User Information<br>My Etilalis                                                                                                    | Reserv<br>LD<br>27451<br>Copyright G                                   | 2011 Adas Systems, mr. All Rights Reserved.                                                                                                    | Axthat<br>Copyright Clearance Center            | Inastiya<br>12/15/2010 | 312193.<br>Removed From Reserves          | Tags                |
| Debte Course<br>Come Course<br>Course Proxy Use<br>Reserve Item Usage<br>Instructor Tools<br>Create a New Course<br>Previous Courses<br>Freivious Courses<br>Freivious Courses<br>Fuel Proxy Users<br>Vers Tools<br>Change User Information<br>My EMails                                                                                                    | Reserv<br>12<br>27451<br>Copyright G<br>G Utiword                      | Ittle     Copyright Clearance and Ares                                                                                                    | Author<br>Copyright Clearance Center            | 12/15/2010             | S<br>SISING<br>Removed From Reserves      | Tags                |
| Debte Course<br>Course Proxy Use<br>Reserve Item Usage<br>structor Tools<br>Create a New Course<br>Previous Courses<br>Fall Proxy Uses<br>Ves Tools<br>Change User Information<br>My EMails<br>Vepful Links<br>Contact Reserves<br>ARES Heb                                                                                                    | Reserve<br>12<br>27451<br>Copyright G<br>G University<br>USC Librar    | Items     Ittls     Copyright Clearance and Ares      O2014 Atlas Systems, Inc. All Rights Reserved     y of Southern Cathonia     ass Home   University Home   Contact Up                                                       | Axthor<br>Copyright Clearance Center            | 12/15/2010             | Status<br>Item Removed From Reserves      | Tags                |
| Debte Course<br>Course Proxy Use<br>Course Proxy Use<br>Reserve Item Usage<br>Instructor Tools<br>Create a New Course<br>Previous Courses<br>Full Proxy Users<br>Wes Tools<br>Change User Information<br>My EMais<br>Contact Reserves<br>ARES Help<br>Academic Calendars                                                                                                    | Reserv<br>ID<br>27451<br>Copyright G<br>Uthersh<br>USC Librar          | Items     Ittle     Copyright Clearance and Ares      O 2014 Atlas Systems, Inc. All Rights Reserved,     of Southers Calibonia     ack Southers Calibonia     ack Home   University Home   Contact Us;                          | Author<br>Copyright Clearance Center            | 12/15/2010             | 3<br>313193<br>Item Removed From Reserves | Tags                |
| Debte Course<br>Colone Course<br>Course Proxy Use<br>Reserve Item Usage<br>Instructor Tools<br>Create a New Course<br>Previous Courses<br>Previous Courses<br>Previous Courses<br>Previous Courses<br>Previous Courses<br>Previous Courses<br>Contact Reserves<br>Academic Colendars<br>Search HOMER Catalog                                                                                                    | Reserv<br>10<br>27451<br>Copyright C<br>Umienall<br>USC Librari        | TILLE      Copyright Clearance and Ares      Coloris Adams Systems, Inc. All Rights Reserved,     of Southerns Calibonia     as Home   University Home   Contact Uni                                                             | Axthor<br>Copyright Clearance Center :          | 12/15/2010             | SIJINA<br>Item Removed From Reserves      | Tags                |
| Debte Course<br>Conce Course<br>Course Proxy Use<br>Reserve Item Usage<br>Instructor Tools<br>Previous Courses<br>Previous Courses                                                                                                    | Reserv<br>I.D.<br>27461<br>Copyright G<br>Usic Librari<br>USIC Librari | Items     Itite     Copyright Clearance and Ares     Copyright Clearance and Ares     Cotta Atas Systems, Inc. At Rights Reserved     of Southern Cathonia     net Southern Cathonia     net Home   University Home   Contact Us | Author<br>Copyright Clearance Denter            | 12/15/2010             | S<br>SISING<br>Removed From Reserves      | Tags                |
| Debte Course<br>Debte Course<br>Course Proxy Use<br>Course Proxy Use<br>Previous Course<br>Previous Courses<br>Previous Courses<br>Previous Course<br>Previous Course<br>P | Reserv<br>L2<br>27451<br>Copyright 6<br>Uthersh<br>USC Librar          | Items     Ittls     @ Copyright Clearance and Ares      D2014 Atlas Systems, Inc. AP Rights Reserved,     y of Doctimes Cathornia ass Home   University Home   Contact Us                                                        | Author<br>Copyright Clearance Center            | 12/15/2010             | 312192.<br>Item Removed From Reserves     | Tags                |

The **Clone Course** form will appear as shown below.

|                                                                                | 001               |                                                                           |                                                       |                   |                         |                         |                                                                                                    |                            |
|--------------------------------------------------------------------------------|-------------------|---------------------------------------------------------------------------|-------------------------------------------------------|-------------------|-------------------------|-------------------------|----------------------------------------------------------------------------------------------------|----------------------------|
| Logoff TestInstructor<br>To logoff completely, you must<br>close your browser. | Clo               | ne course: Introduction to Are                                            | s                                                     |                   |                         |                         |                                                                                                    | * Indicates required field |
| Switch to Student Mode                                                         | Pleas             | se enter the new course code and semester w                               | then you will teach this course again. Ch             | oose which item   | is you would like to    | be on reserves aga      | in and we'll take care of ev                                                                                                    | erything else              |
| Main Menu                                                                      |                   |                                                                           |                                                       |                   |                         |                         |                                                                                                    |                            |
| Instructor Course Tools                                                        | *Cour             | se Name                                                                   |                                                       | Introduction to A | res                     |                         |                                                                                                    |                            |
| Add Reserve Items     Course Home                                              | *Cour             | se Number                                                                 |                                                       | RESERVES-10       |                         |                         |                                                                                                    |                            |
| Edit course     Cross Listings                                                 | *Secti            | ion Number/Course Number                                                  |                                                       | 1234              |                         |                         |                                                                                                    |                            |
| Delete Course     Cone Course     Course Proxy Users     Reserve item Usage    | *Instri<br>Pisare | uctor<br>endle. If you wish to make a course for another instructo        | r, you reveal to be listed as that instructor's proxy | INSTRUCTOR        | l, Test                 |                         |                                                                                                    |                            |
| Instructor Tools                                                               | *Depa             | intment                                                                   |                                                       | USC Libraries     |                         |                         |                                                                                                    |                            |
| Create a New Course                                                            |                   |                                                                           |                                                       |                   |                         |                         |                                                                                                    |                            |
| Full Proxy Users                                                               | Cour              | the semester<br>a the semester alter you will be teaching this course aga | é                                                     | Fall 2015         |                         |                         |                                                                                                    |                            |
| Ares Tools                                                                     | Cour              | na 101                                                                    |                                                       |                   |                         |                         |                                                                                                    |                            |
| Change User Information                                                        |                   |                                                                           |                                                       |                   |                         |                         |                                                                                                    |                            |
| * My EMails                                                                    | Cour              | se Description                                                            |                                                       | This is a course  | designed to introduce u | sets to Reserves proces | using.                                                                                                    |                            |
| Helpful Links                                                                  |                   |                                                                           |                                                       |                   |                         |                         |                                                                                                    |                            |
| Contact Reserves     ADDS Lieb                                                 |                   |                                                                           |                                                       |                   |                         |                         |                                                                                                    |                            |
| * Academic Calendars                                                           | Res               | serve Materials to Clone                                                  |                                                       |                   |                         |                         |                                                                                                    |                            |
| <ul> <li>Search HOMER Catalog</li> <li>ARES Copyright</li> </ul>               |                   | Title                                                                     | Author                                                |                   | Start Date              |                         | Stop Date                                                                                                    |                            |
| Guidelines                                                                     | 2                 | Copyright Clearance and Ares                                              | Copyright Clearance Center                            |                   | and the second second   | -                       | Concentration of the second second se |                            |
| <ul> <li>Gourse meserves</li> </ul>                                            |                   | -                                                                         |                                                       |                   | 0.75.56.0               | 142                     | 1211/2015                                                                                                    |                            |

Be sure to verify that all information in the fields shown above is correct and accurate. If the information is **not** correct, you may update the fields on this screen. Make sure to select the appropriate semester the course needs to be cloned to from the pull down menu. The **Course** URL and Course Description fields are optional.

In the Reserve Materials to Clone table at the bottom, you can deselect which material you DO NOT wish to clone for the new semester. By default all course items are selected to be cloned if the material was previously posted.

| Re | serve Materials to Clone     |                            |            |            |  |
|----|------------------------------|----------------------------|------------|------------|--|
|    | Title                        | Author                     | Start Date | Stop Date  |  |
|    | Copyright Clearance and Ares | Copyright Clearance Center | 8/22/2015  | 12/17/2015 |  |

Step 4: Click on the **Clone Course** button at the bottom to begin the cloning process.

**Please Note:** Depending on how many reserve items are to be cloned, it may take a few minutes to complete the cloning process. **DO NOT click on the Clone Course button more than once.** Doing so will result in cloning the course multiple times.

Step 5: After the cloning process is complete, the screen below will appear with the message "**Your course has been cloned successfully**". If you would like to add new course material please click on the desired course listed and then **Add Reserve Items** under **Instructor Tools** on the left and side.

| coff TestInstructor                                                                                                    | Your course has been                                                                                         | cloned successfully.                                                         |                      |             |                                    |
|----------------------------------------------------------------------------------------------------|----------------------------------------------------------------------------------------------------|------------------------------------------------------------------------------|----------------------|-------------|------------------------------------|
| logoff completely, you must                                                                                                    | Current Content                                                                                              | e Entre unarses                                                              |                      |             |                                    |
| ose your browser                                                                                                    | Course                                                                                                    | Section Number                                                               | Name                 | Semester    | Reserve items                      |
| ettch to Student Mode                                                                                                    | LIB 101                                                                                                    | 12545                                                                        | RESERVES 101         | Spring 2016 | 0 items available<br>1 total items |
| n stenu<br>tructor Tools                                                                                                    | RESERVES-101                                                                                                 | 1234                                                                         | introduction to Ares | Fait 2015   | 0 items available                  |
| es Tools<br>Change User Information<br>By EMails<br>Ontact Reserves<br>Kademic Calendars<br>Search HOILER Catalog<br>RRES Copyright<br>Saidelines<br>Source Reserves<br>JobGue | Copyright 6 2014 Atlas Sigt<br>6 University of Southern Co<br>USC Libraries Home ( University of Southern Co | slema, loc. Al Rights Reserved.<br>attorna<br><b>ently Hone</b>   Contact Us |                      |             |                                    |

**Please note:** course material such as PDFs or other electronic files are retained for one year (366 days) on ARES. Material from courses older than one calendar year may need to be resubmitted and/or reproduced. Please check the status of the individual requests after cloning.

## **Course Cloning Availability Schedule**

Instructors can begin to clone courses for a future semester based on the following schedule:

Fall: Last Friday in March

Spring: Last Friday in October of the previous year

Summer: Last Friday in February